# CÓMO FIRMAR UN DOCUMENTO – FIRMA REMOTA

**IMPORTANTE** ESTA PLATAFORMA SOLO PERMITE FIRMAR ARCHIVOS PDF

- 1- Ingresar al sitio <u>https://firmar.gob.ar</u>
- 2- En la pantalla principal buscar la opción *FIRMADOR* e ingresar haciendo click

| 🕴 Plataforma d                    | de Firma Digital Rema 🗙 🕂                        |                                         |                     |                                             |   |              |
|-----------------------------------|--------------------------------------------------|-----------------------------------------|---------------------|---------------------------------------------|---|--------------|
| $\leftrightarrow$ $\rightarrow$ G | argentina.gob.ar/modernizacion/firmad            | digital/firmadigitalremota              |                     |                                             | ☆ | <b>₽ 0</b> : |
| Aplicaciones                      | Registro Biométrico                              | citu 📉 Search - Cryptogra 👔:: Provincia | ART :               |                                             |   |              |
|                                   | Solicitá<br>Solicitá tu firma digital sin token. | Firmá<br>Accedé a la plataform          | a de firma digital. | Validá<br>Incorporá la cadena de confianza. |   |              |
|                                   |                                                  |                                         |                     |                                             |   |              |
|                                   | 0                                                |                                         |                     |                                             |   |              |
|                                   | Autoridades de registro                          | Acceso a Oficiales de<br>Registro       | Firmador            | Consulta de<br>certificados                 |   |              |
|                                   |                                                  | ٩٩                                      | <b>A</b>            | ?                                           |   |              |

3- Para acceder deberá *ingresar su CUIL y su clave alfanumérica (mayúsculas, minúsculas y números)* generada al momento de la tramitación de su certificado de firma digital. Hacer click en *ACCEDER* 

| Sistema de solicitud de firma dig × +                      |                                             |              | 06 | 1 23 |
|------------------------------------------------------------|---------------------------------------------|--------------|----|------|
| ← → C â firmar.gob.ar/firmador/#/                          |                                             | <b>0</b> 7 7 |    | 9 :  |
| 🔛 Aplicaciones 🔇 Registro Biométrico 🕀 Sistema de Solicitu | 📓 Search - Cryptogra 🛛 😢:: Provincia ART :: |              |    |      |
| Argentina.gob.ar beta                                      |                                             |              |    |      |
| Bi                                                         | envenido                                    |              |    |      |
| Ingr                                                       | ese los siguientes datos:                   |              |    |      |
|                                                            | CUIL                                        |              |    |      |
|                                                            | L CUIL                                      |              |    |      |
|                                                            | Contraseña                                  |              |    |      |
|                                                            | ae Contraseña                               |              |    |      |
|                                                            | ACCEDER ->                                  |              |    |      |
|                                                            |                                             |              |    |      |

4- En la pantalla siguiente deberá *ingresar la clave OTP* generada por la aplicación instalada en su celular.

| 🚯 Sistema de solicitud de firma dig 🗙 🕂                   |                                              |                   |
|-----------------------------------------------------------|----------------------------------------------|-------------------|
| ← → C                                                     |                                              | ⊶ ☆ 🖬 \varTheta : |
| III Aplicaciones 📀 Registro Biométrico 🚯 Sistema de Solic | itu 📉 Search - Cryptogra 👔: Provincia ART :: |                   |
| Argentina.gob.ar                                          | eta                                          |                   |
|                                                           | Bienvenido                                   |                   |
|                                                           | Dienvenido                                   |                   |
|                                                           | Ahora ingrese el OTP:                        |                   |
|                                                           |                                              |                   |
|                                                           | OTD                                          |                   |
|                                                           | 01F                                          |                   |
|                                                           | Q₂ Otp                                       |                   |
|                                                           |                                              |                   |
|                                                           | CANCELAR ACCEDER +D                          |                   |
|                                                           |                                              |                   |
|                                                           |                                              |                   |
|                                                           |                                              |                   |
|                                                           |                                              |                   |
|                                                           |                                              |                   |

5- Una vez dentro de la plataforma deberá subir el documento a firmar (únicamente archivos PDF) haciendo click donde dice SUBIR DOCUMENTOS. Una vez subido el archivo deberá ingresar el PIN (su contraseña alfanumérica con mayúsula, minúsulas y números) y luego hacer click en el botón FIRMAR.

| 🚯 Sistema de s | olicitud de firma dig 🗙 🕂                                      |                                                           |       | 0 | 6 | 23 |
|----------------|----------------------------------------------------------------|-----------------------------------------------------------|-------|---|---|----|
| ← → C          | firmar.gob.ar/firmador/ma                                      | n#/                                                       | \$    |   | θ | :  |
| Aplicaciones   | 🔇 Registro Biométrico 🕚 S                                      | stema de Solicitu 📉 Search - Cryptogra 🕒: Provincia ART : |       |   |   |    |
|                | less Argentina.g                                               | ob.ar beta FIRMAR DOCUMENTO VERIFICAR DOCUMENTO           | SALIR |   |   |    |
|                | Firmar documento                                               |                                                           |       |   |   |    |
|                | 🛔 Firma de document                                            |                                                           |       |   |   |    |
|                | Documento                                                      | ♥ SUBIR DOCUMENTOS                                        |       |   |   |    |
|                |                                                                |                                                           |       |   |   |    |
|                | PIN                                                            | Ingrese su pin                                            |       |   |   |    |
|                |                                                                | FIRMAR 🖍                                                  |       |   |   |    |
|                | Argentina.g                                                    | ob.ar beta                                                |       |   |   |    |
|                | Los contenidos de Argentina.go<br>Reconocimiento 2.5 Argentina | b.ar están licenciados bajo Créative Commons<br>License   |       |   |   |    |

6- Si durante el proceso de firma no hubo problemas el sistema le va a indicar que "El documento fue firmado exitosamente" tal como se muestra en la siguiente imagen.

| Argentina.go Verificar documento / Ac 29.36 | 9 (1).pdf                                                                                                    | FIRMAR DOCUMENT              | O VERIFICAR | DOC | Documento firmado<br>El documento fue firmado<br>exitosamente. |
|---------------------------------------------|----------------------------------------------------------------------------------------------------|------------------------------|-------------|-----|----------------------------------------------------------------|
|                                             |                                                                                                    | E Detaile del documento      |             |     |                                                                |
|                                             | <text><text><section-header><section-header><section-header><section-header><section-header><section-header><text><text><text><text><text><text><text></text></text></text></text></text></text></text></section-header></section-header></section-header></section-header></section-header></section-header></text></text> | O Información del certificad | 2           |     |                                                                |

Г

7- En la página que se muestra a continuación podrá pre-visualizar el archivo firmado, acceder a los detalles del documento y a la información del certificado. El documento NO ES ALMACENADO EN LA APLICACIÓN por lo tanto para disponer del mismo deberá descargarlo haciendo click en el botón DESCARGAR DOCUMENTO y guardarlo en su PC.

| Sistema de solicitud de fir                        | ma dig X +                                                                |      |       |
|----------------------------------------------------|---------------------------------------------------------------------------|------|-------|
| $\leftrightarrow$ $\rightarrow$ C $\oplus$ firmar. | gob.ar/firmador/main#/documento/firmar                                    | o• ☆ | ₽ 0 : |
| 👯 Aplicaciones 🕥 Registr                           | o Biométrico 🛞 Sistema de Solicitu 📉 Search - Cryptogra 🕻 Provincia ART : |      |       |
| Verificar doo                                      | zumento / FIRMA DIGITAL.pdf                                               |      |       |
| 🛓 Docu                                             | mento firmado                                                             |      |       |
|                                                    | Detalle del documento                                                     |      |       |
|                                                    | Información del certificado                                               |      |       |
|                                                    |                                                                           |      |       |
|                                                    |                                                                           |      |       |
|                                                    |                                                                           |      |       |
|                                                    |                                                                           |      |       |
|                                                    |                                                                           |      |       |
|                                                    |                                                                           |      |       |
| DESCA                                              | RGAR DOCUMENTO 🕈                                                          |      |       |
|                                                    |                                                                           |      |       |

# **IMPORTANTE**

*La firma digital no genera ninguna modificación visual en el documento*, es decir que una vez firmado y descargado, el archivo PDF se va a visualizar exactamente igual que el archivo original. La Firma Digital *no genera* un cambio gráfico, un estampado similar a firma ológrafa o sello que avise que el documento fue firmado digitalmente.

### ¿Cómo saber si el PDF que descargué está firmado?

#### 1 - Desde Adobe Acrobat

Para corroborar que el documento fue firmado correctamente basta con abrir el mismo en el programa gratuito Adobe Acrobat. Si existe una firma digital en el documento que abrimos, el programa va a generar un "panel de firma" desde donde vamos a poder acceder a los datos del firmante (click en el Botón Panel de Firma).

| Doc<br>Archivo | umento<br>Edició | Firmado           | .pdf - Ad  | iobe Ac  | robat Re   | ader DC (3       | 32-bit)    |                                                                                                    |            |   |          |              |           |      |              |   |         |         |           | 1 ×      |
|----------------|------------------|-------------------|------------|----------|------------|------------------|------------|----------------------------------------------------------------------------------------------------|------------|---|----------|--------------|-----------|------|--------------|---|---------|---------|-----------|----------|
| Inici          | o F              | lerram            | ientas     | , cinca  | Docu       | mento Fi         | rmad ×     |                                                                                                    |            |   |          |              |           |      |              |   | ?       | Inic    | iar ses   | ión      |
| B              |                  | എ                 | •          | ୍        | $\bigcirc$ |                  | 1 / 1      | k                                                                                                    | $\oplus$   | Θ | $\oplus$ | 102%         | Ŧ         |      | ↓            | Ģ |         | Ô.      |           | 20       |
| <u>k</u>       | Firmac           | lo y toc          | las las fi | irmas s  | on válic   | as.              |            |                                                                                                    |            |   |          |              |           |      |              |   | Panel o | le firm | a         | ٩        |
| ß              |                  |                   |            |          |            |                  |            |                                                                                                    |            |   |          |              |           |      |              |   |         |         | Â         | Po       |
| 0              |                  |                   |            |          |            |                  |            |                                                                                                    |            |   |          |              |           |      |              |   |         |         | =         |          |
| Ó.             |                  |                   |            | PRU      | JEBA F     | IRMA D           | IGITAL REI | ΑΤΟΝ                                                                                                    |            |   |          |              |           |      |              |   |         |         |           | Po       |
|                |                  |                   |            |          |            |                  |            |                                                                                                    |            |   |          |              |           |      |              |   |         |         |           | ₽        |
|                | •                |                   |            |          |            |                  |            |                                                                                                    |            |   |          |              |           |      |              |   |         |         |           | <b>B</b> |
|                |                  |                   |            |          |            | 1 00/            |            |                                                                                                    |            |   |          |              |           |      |              |   |         |         |           |          |
| Archivo        | Edició           | Firmado<br>on Ver | Firmar     | Venta    | na Ayu     | ader DC (:<br>da | 32-DIT)    |                                                                                                    |            |   |          |              |           |      |              |   |         |         |           |          |
| Inici          | o F              | lerram            | ientas     |          | Docu       | mento Fi         | rmad ×     |                                                                                                    |            |   |          |              |           |      |              |   | ?       | Inic    | iar ses   | ión      |
|                | $\Delta$         | എ                 |            | ୍        | $\bigcirc$ |                  | 1 / 1      | k                                                                                                    | $\bigcirc$ | Θ | $\oplus$ | 55,8%        | Ŧ         |      | $\downarrow$ | F | •••     | Ô.      | $\bowtie$ | 20       |
| <u>h</u>       | Firmac           | lo y toc          | las las fi | irmas s  | on válic   | as.              |            |                                                                                                    |            |   |          |              |           |      |              |   | Panel c | le firm | a         | 0        |
| ß              | Firm             | as                |            |          |            |                  |            | 2                                                                                                    | ×          |   |          |              |           |      |              |   |         |         | Â         | Po       |
| 0              | <u>=</u>         | vali              | dar to     | das      |            |                  |            |                                                                                                    |            |   | PRUE     | BA FIRMA DIG | GITAL REN | ATON |              |   |         |         |           | ₽        |
| Ó.             | > <u>h</u>       | Rev. 1            | : Firmad   | lo por J | UAN AN     |                  | IOLINA COL | OMER <jm< td=""><td>olina</td><td></td><td></td><td></td><td></td><td></td><td></td><td></td><td></td><td></td><td></td><td>Po</td></jm<> | olina      |   |          |              |           |      |              |   |         |         |           | Po       |
|                |                  |                   |            |          |            |                  |            |                                                                                                    |            |   |          |              |           |      |              |   |         |         | =         | Ģ        |
|                |                  |                   |            |          |            |                  |            |                                                                                                    | •          |   |          |              |           |      |              |   |         |         | •         | <b>B</b> |
|                |                  |                   |            |          |            |                  |            |                                                                                                    |            |   |          |              |           |      |              |   |         |         |           | ð0       |

### 2 - Desde Plataforma Firma Digital Remota (solo para usuarios registrados en la Plataforma)

| 🌲 Argentina         | .gob.ar beta | FIRMAR DOCUMENTC   | VERIFICAR DOCUMENTO | 🕞 SALIR |
|---------------------|--------------|--------------------|---------------------|---------|
| Verificar documento | ocumento     |                    |                     |         |
| Documento           |              | ♥ SUBIR DOCUMENTOS |                     |         |
| 3                   | VERIFICAR 🖍  |                    |                     |         |
|                     |              |                    |                     |         |

Una vez dentro de la Plataforma seleccionamos la opción VERIFICAR DOCUMENTO (1), luego subimos el archivo (2) que queremos verificar (PDF ya firmado y descargado) y por último hacemos

click en el botón VERIFICAR (3). Si el documento se encuentra correctamente firmado como resultado de esta operación vamos a obtener los datos del certificado del firmante.

|                      | Detaile del documento                                                                                                    |
|----------------------|----------------------------------------------------------------------------------------------------|
|                      | Información del certificado                                                                                                    |
| Фиден-Исциент, форми | Nombre completo: AC Raíz de la República Argentina                                                                                            |
|                      | Número de serie: 74619331298638853489995230353303246322                                                                                       |
|                      | Emitido por: AC Raiz de la República Argentina<br>Fecha de emisión: 30.06.2016                                                                |
|                      | Fecha de expiración: 30-06-2036                                                                                                    |
|                      | Nombre completo:<br>Número de serie:<br>Emitido por: AC MODERNIZACION-PFDR<br>Fecha de emisión: 09-10-2019<br>Fecha de expiración: 09-10-2023 |
|                      |                                                                                                    |
|                      | Nombre completo: AC MODERNIZACION-PFDR                                                                                                    |
|                      | Número de serie:                                                                                                    |
|                      | Emitido por: AC Raíz de la República Argentina                                                                                                |
|                      | Fecha de emisión: 27-02-2018                                                                                                    |